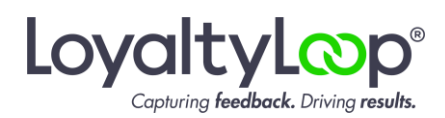

*This guide explains how to install a custom report in PACE to extract the contacts for recent transactions, and have that report automatically emailed to LoyaltyLoop. We recommend having your <u>LoyaltyLoop</u> <u>Launch File Email Address</u> handy before proceeding with this guide.* 

## Requirements

There are 3 requirements to utilize the PACE Automation for LoyaltyLoop.

- 1. You must have the PACE Custom Reports module. See <u>Appendix</u> for details.
- 2. You must be signed into PACE with an Administrator Account. See Appendix for details.
- 3. You must have the LoyaltyLoop PACE Custom Report saved someplace accessible to the computer running PACE.

Get the LoyaltyLoop-PACE Custom Report from our <u>PACE Automation page</u> or from LoyaltyLoop Support (<u>support@loyaltyloop.com</u>). The report captures the last 30 days of PACE transactions and associated Job Contacts based on the PACE invoice Posted Date. You do not need to worry about the same transactions appearing in subsequent reports. LoyaltyLoop automatically applies filters to avoid overtouching the same contact email address. This enables you to instruct LoyaltyLoop to launch your surveys as frequently as daily, weekly (recommended), or as infrequently as monthly, with the confidence of knowing the same contact (email address) will not be surveyed repeatedly.

# **1.** Adding the Custom Report to PACE

Click Administration/System Setup, then Report Files

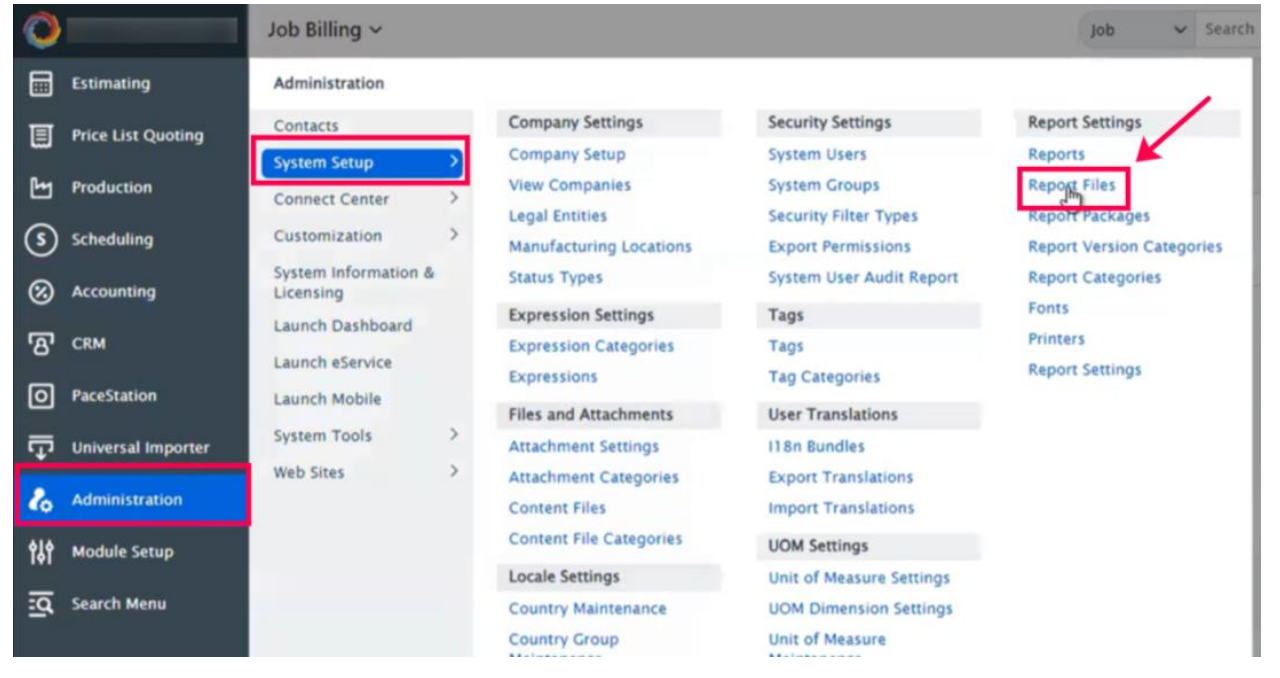

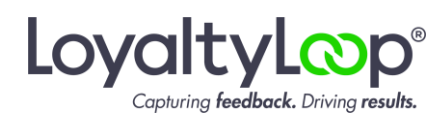

### Then, click Add

| 0 |                    |                                      |
|---|--------------------|--------------------------------------|
|   | Estimating         | Report Files                         |
| ▣ | Price List Quoting | Update Add Search Name - Search Find |
| ы | Production         |                                      |
| 3 | Scheduling         | Name                                 |
| 8 | Accounting         | -D :                                 |
| ଞ | CRM                | -∃:                                  |

Next, click Choose Files and select the LoyaltyLoop Custom Report you saved on your PACE computer. Give the file the exact name of the file name (copy/paste), then click Add.

| 0  |                    |                                        | Job |
|----|--------------------|----------------------------------------|-----|
|    | Estimating         | Report File : New ReportFile           |     |
| ▣  | Price List Quoting | Add                                    |     |
| ۲  | Production         | Report File Details                    |     |
| \$ | Scheduling         | Name                                   |     |
| 8  | Accounting         | Report File Choose Figs No file chosen |     |
| ප  | CRM                | EFI Owned 🗌 Active 🗹                   |     |
| 0  | PaceStation        | Notes                                  |     |
| ₽  | Universal Importer |                                        |     |
| e, | Administration     |                                        |     |

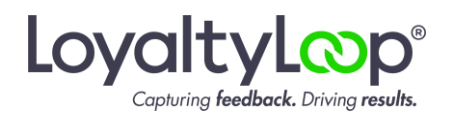

On the confirmation screen, click Update, and the Custom Report will be added to PACE.

| 0  |                    |                                       | Job |
|----|--------------------|---------------------------------------|-----|
|    | Estimating         | Report File : LoyaltyLoop.rpt         |     |
| ▣  | Price List Quoting | Update Delete :                       |     |
| Ы  | Production         |                                       |     |
| \$ | Scheduling         | Report File Details Report File Usage |     |
| 8  | Accounting         | Name LoyaltyLoop.rpt                  |     |
| ත  | CRM                | Report File LoyaltyLoop.rpt 🔁 🧟 😒 🗄   |     |

2. Configure PACE to run the Custom Report (i.e. set the report front end) Click Administration/System Setup, then Reports

| 0         |                    |                                   |                         |                           | Job 🗸 Search              |
|-----------|--------------------|-----------------------------------|-------------------------|---------------------------|---------------------------|
|           | Estimating         | Administration                    |                         |                           | /                         |
| II        | Price List Quoting | Contacts                          | Company Settings        | Security Settings         | Report Settings           |
| -         |                    | System Setup                      | Company Setup           | System Users              | Reports                   |
| Ш         | Production         | Connect Center >                  | View Companies          | System Groups             | Report Files              |
| 0         | Schoduling         | Customization >                   | Legal Entities          | Security Filter Types     | Report Packages           |
| 9         | scheduling         | Customication                     | Manufacturing Locations | Export Permissions        | Report Version Categories |
| $\otimes$ | Accounting         | System Information &<br>Licensing | Status Types            | System User Audit Report  | Report Categories         |
| -         |                    | Launch Dashboard                  | Expression Settings     | Tags                      | Fonts                     |
| ഭ         | CRM                | Laurah afan ini                   | Expression Categories   | Tags                      | Printers                  |
|           |                    | Launch eservice                   | Expressions             | Tag Categories            | Report Settings           |
| 0         | PaceStation        | Launch Mobile                     | Files and Attachments   | User Translations         |                           |
| Ē         | Universal Importer | System Tools >                    | Attachment Settings     | I18n Bundles              |                           |
| · ·       |                    | Web Sites >                       | Attachment Categories   | Export Translations       |                           |
| 8         | Administration     |                                   | Content Files           | Import Translations       |                           |
|           |                    |                                   | Content File Categories | HOM Seminar               |                           |
| ÎţÎ       | Module Setup       |                                   | Lacola Cattings         | Unix of Managers Cattlene |                           |
|           | Search Manu        |                                   | Locale Secongs          | Unit of Measure Settings  |                           |
| -4        | Search Menu        |                                   | Country Maintenance     | UOM Dimension Settings    |                           |

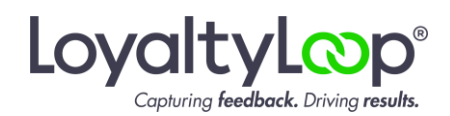

#### Next, click Add New Report

| 0  |                    |                                                                                                    | Job          | ~ | Sea |
|----|--------------------|----------------------------------------------------------------------------------------------------|--------------|---|-----|
|    | Estimating         | Reports                                                                                                    |              |   |     |
| ▣  | Price List Quoting | Update Add New Report Search Category Search Find                                                                                                    |              |   |     |
| Ш  | Production         |                                                                                                    |              |   |     |
| \$ | Scheduling         | □ Category http://www.setarcondensetarcondensetar |              |   |     |
| 8  | Accounting         | Display Name Name Description                                                                                                    | n            |   |     |
| ଞ  | CRM                | 1096 IRS Summary Form accountspayable/1096-form.rpt 1096 IRS S                                                                                                    | Summary Form |   |     |
| 0  | PaceStation        |                                                                                                    |              |   |     |

Click the picker icon next to the Name field, and then find/select the LoyaltyLoop.rpt report file (or the filename as specified by LoyaltyLoop Support). Add it to the Accounts Receivable Module (or another location of your choosing), give it a friendly display name like "LoyaltyLoop Report", set the Export Type to XLS, then click Add. The report front end is now added, and you can run the report.

| 0            |                    |                           |                                                   | Job 🗸 Search 🔍                                                                                                    |
|--------------|--------------------|---------------------------|---------------------------------------------------|----------------------------------------------------------------------------------------------------|
|              | Estimating         | Report : New Report       |                                                   |                                                                                                    |
| ▣            | Price List Quoting | Add Add / Add             | l New 🗄                                           |                                                                                                    |
| Ь            | Production         | Report Information        | Parameters Configure Email Arch                   | ive Report Versions                                                                                                |
| 3            | Scheduling         | VOTE: forced fie          | lds are checked when the field is edited. To manu | ally un-force the field uncheck the corresponding attribute on this tab. Forced fields will remain in the event of |
| 8            | Accounting         | 😨 reportType-Not          | Available                                         |                                                                                                    |
| ଞ            | CRM                | ID                        |                                                   | Base Object                                                                                                    |
| 0            | PaceStation        | Category                  | General                                           | · + /                                                                                                    |
| Ţ            | Universal Importer | Module                    |                                                   | •                                                                                                    |
| e.           | Administration     | Name                      | LoyaltyLoop.rpt                                   | Custom Report<br>File                                                                                              |
| <b>†</b> \$† | Module Setup       | Display Name              | Loyalty Loop Report                               |                                                                                                    |
| lä           | Search Menu        | Description               |                                                   | 0                                                                                                    |
|              |                    | Export Name<br>XPath      |                                                   |                                                                                                    |
|              |                    | Report Size               | Letter 🖻 :                                        | Report<br>Orientation Portrait                                                                                     |
|              |                    | Export Type               | XLS 👻 🗹                                           | Prompt Export                                                                                                    |
|              |                    | Crystal Clear<br>Version  | 19.2 *                                            | Prompt Crystal Clear Version                                                                                       |
|              |                    | Data Preparer             | * 🖸                                               | Show Logo                                                                                                    |
|              |                    | Default Report<br>Printer | • 🔁 :                                             | Allow Refresh 🔽 🗌                                                                                                  |

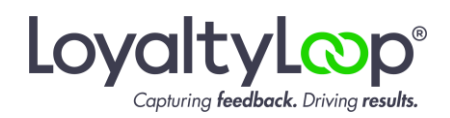

To run the report manually and preview the results, go to Accounting/Receivables, and click LoyaltyLoop Report under the General section. If you save the LoyaltyLoop Report someplace else, navigate to that location and click the report.

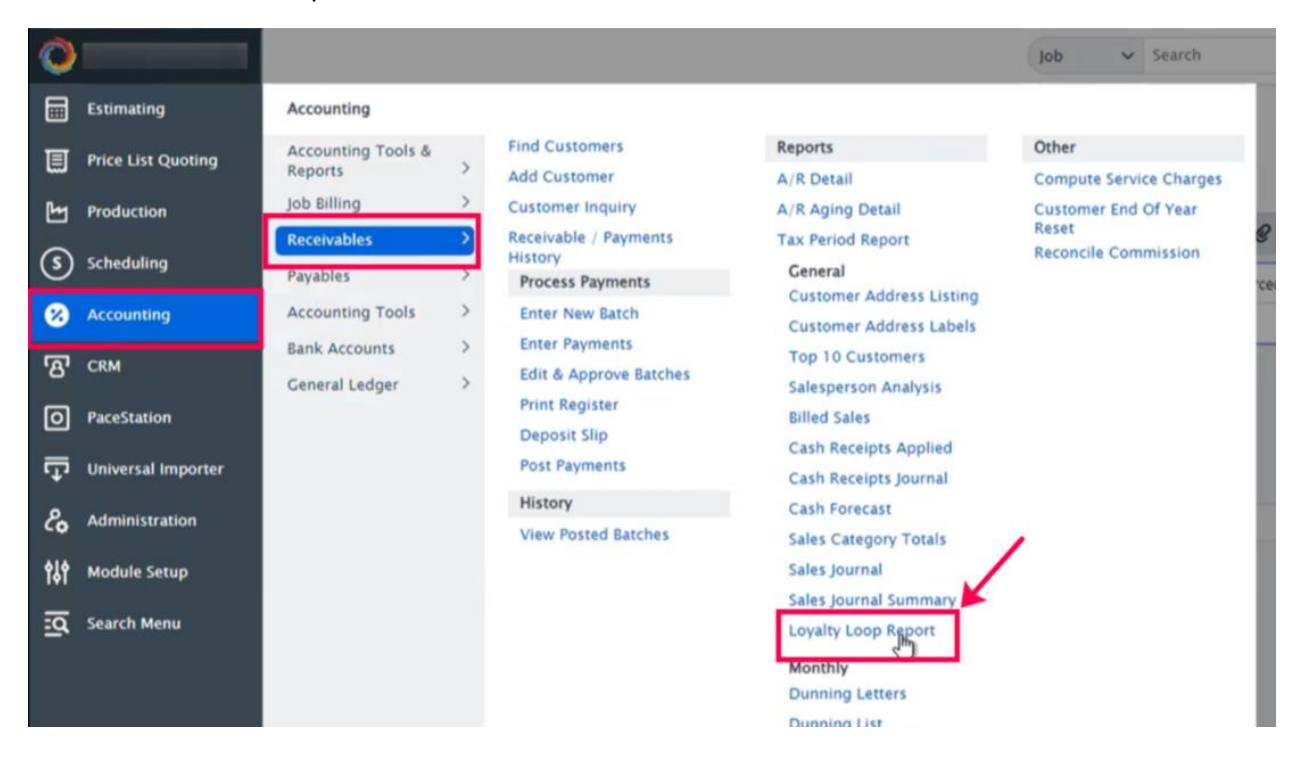

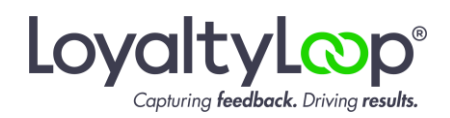

**3. Set the Scheduled Task to run and email the report automatically** Click Administration/Customization, then click Scheduled Tasks from the Events & Notifications section.

| 0             |                                                                                    |                                                                                                    |                                                                                                    |                                                                                |
|---------------|------------------------------------------------------------------------------------|----------------------------------------------------------------------------------------------------|----------------------------------------------------------------------------------------------------|--------------------------------------------------------------------------------|
|               | Estimating                                                                         | Administration                                                                                                    |                                                                                                    |                                                                                |
|               | Price List Quoting<br>Production<br>Scheduling<br>Accounting<br>CRM<br>PaceStation | Contacts         System Setup       >         Connect Center       >         Customization       >         System Information &<br>Licensing       >         Launch Dashboard       >         Launch Mobile       >         System Tools       > | Object Model<br>Object Model Browser<br>Object Model Browser<br>(Standard)<br>User Defined Objects<br>User Defined Fields<br>User Defined Lists<br>User Defined Views<br>External Data Sources<br>User Interface<br>User Defined Forms | Configure Email Archive<br>inually un-force the field uncheck t<br>Base Object |
| <br>&<br>†\$† | Administration<br>Module Setup                                                     | Web Sites >                                                                                                    | User Defined Includable<br>Forms<br>User Defined Object<br>Contexts<br>User Defined Menu<br>User Interface Sets                                                                                                    | Custom Re                                                                      |
| lä            | Search Menu                                                                        |                                                                                                    | Events & Notifications<br>Event Handlers<br>Scheduled Tasks<br>Email Template Categories<br>Email Templates<br>RSS Channels<br>Twitter Accounts<br>Facebook Accounts                                                                   | Report                                                                         |

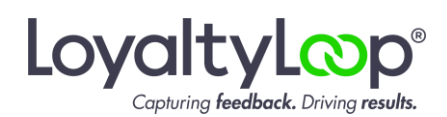

#### Click Add New

| 0           |                    | Events & Notifications ~                                            |                                      |
|-------------|--------------------|---------------------------------------------------------------------|--------------------------------------|
|             | Estimating         | Scheduled Tasks Repently Executed ~                                 |                                      |
| ▣           | Price List Quoting |                                                                     |                                      |
| Ь           | Production         | Add New Search Name V Search                                        | Find                                 |
| 3           | Scheduling         | Name                                                                | Last Execution Last Run<br>ID Status |
| 8           | Accounting         | Notify Department Manager When Employee Not Signed Out              | 229,005 Success                      |
| ഭ           | CRM                | EFlow Connectivity Retry                                            | 398,027 Success                      |
| 0           | PaceStation        | E : Check system warnings                                           | 284,905 Success                      |
| Ţ           | Universal Importer | Reset Inventory Item Qty Allocated Field                            | 315,838 Success                      |
|             |                    | Reset Customer WIP Field                                            | 315,838 Success                      |
| 20          | Administration     | PaceConnect.Auto License Renew Connect(1).[Results     HouseKeeper] | 342,979 Success                      |
| <b>†</b> I† | Module Setup       |                                                                     |                                      |

Now give the Scheduled Task a Name, set the Type of task to be Report, and then click the drop-down menu next to the Report section to find/select the LoyaltyLoop report, then click Add.

|    |                    |                                        |          | Job | <ul> <li>Searc</li> </ul> |
|----|--------------------|----------------------------------------|----------|-----|---------------------------|
|    | Estimating         | Scheduled Task : New ScheduledTask     |          |     |                           |
| ▣  | Price List Quoting |                                        |          |     |                           |
| Ы  | Production         | Scheduled Task                         |          |     |                           |
| \$ | Scheduling         | Name Loyalty Loop Report               |          |     |                           |
| 8  | Accounting         | Type Report -                          |          |     |                           |
| 8  | CRM                | Base Object                            |          |     |                           |
| 0  | PaceStation        | Report Loyalty Loop Report - 10045 × + | 1 1      |     |                           |
| Ţ  | Universal Importer | System User Administrator 🗄 🖶 🗄        | Active 🗹 |     |                           |
| 0  | Administration     |                                        |          |     |                           |

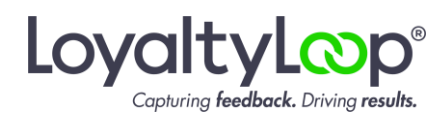

In the Schedule section enter today as the start date, and set end date to the last day PACE permits.

Then, click Add in the Recurrence Definitions section. In the pop-up, choose the Type of recurrence that is right for your business and then click Update. The Recurrence you set will be when you want your surveys to be sent. We recommend setting Recurrence to Weekly. Enter the integer for the hour you want the report to run, then set the Day of Week to Monday.

If you set the Recurrence to Weekly on Monday, the report is emailed to LoyaltyLoop every Monday, and your survey will be sent on Tuesday. If you prefer to send surveys daily, then set the Recurrence to Daily. Your report will be emailed to LoyaltyLoop daily and your survey will be sent on the next available launch day (Tuesday, Wednesday or Thursday).

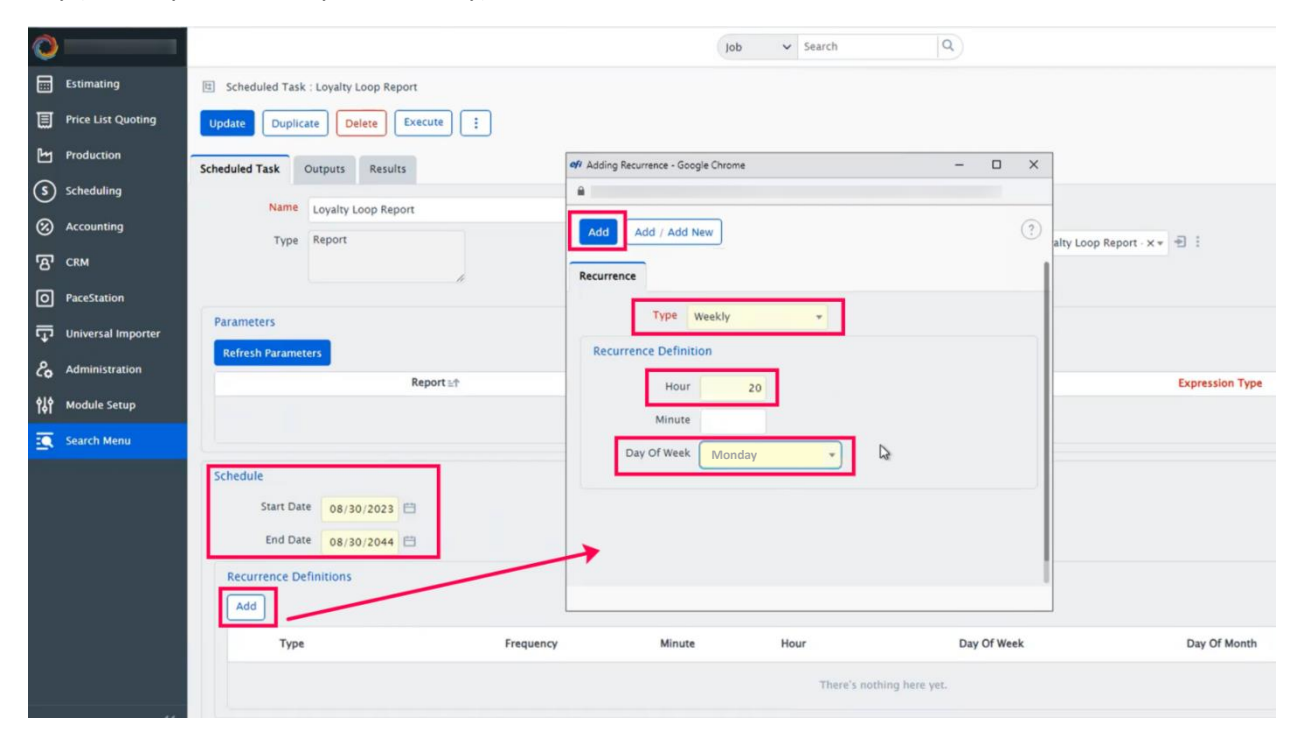

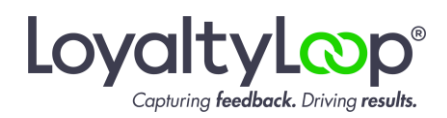

Now let's set up the email that will be sent automatically per your settings in the prior step, with your Custom Report in XLS format attached.

Click Outputs, then go to the Email Message Definitions and click Add New Output. In the pop-up, select the Default Email template (or LoyaltyLoop Email template if one exists), then click Add.

| 0               |                |                                        | Job 🗸 Search Q                                          |        |
|-----------------|----------------|----------------------------------------|---------------------------------------------------------|--------|
| Estim           | nating         | E Scheduled Task : Loyalty Loop Report |                                                         |        |
| Price           | List Quoting   | Update Duplicate Delete Execute :      |                                                         |        |
| Produ           | luction        | Scheduled Task Outputs Results         | 🕫 Adding Email Message Definition - Google Chrome – 🛛 X |        |
| S Schee         | duling         | Output Locations                       | A                                                       |        |
| Accou           | ounting        | Add New Output                         |                                                         |        |
| CRM             |                | Name ≟↑ Type                           |                                                         | Por    |
| O Paces         | Station        |                                        | Scheduled Task Output Email Message Definition          |        |
| Unive           | ersal Importer |                                        | Email Template Default Email X                          |        |
| <i>₽</i> ₀ Admi | inistration    | Printer Definitions                    | Email Priority Normal X *                               |        |
| 해 Modu          | ule Setup      | Add New Output                         | Result Condition Success                                |        |
| Searc           | ch Menu        |                                        | Active 🕑                                                |        |
|                 |                |                                        | Save Sent Email                                         |        |
|                 |                | [].                                    |                                                         |        |
|                 |                | Email Message Definitions              |                                                         |        |
|                 |                | Add New Output                         | -                                                       |        |
|                 |                | Email Template                         | Email Priority Result Condition                         | Save S |
|                 |                |                                        | There's nothing here yet.                               |        |

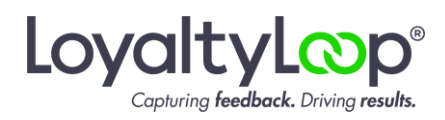

Next, click Add New Email Recipient.

Set the Recipient Type to Manual, and confirm the Recipient Address Type is set to TO, then click Add.

| 🛷 Email Message Definit | ion - 5001 - Google Chrom |        |                 | + 4                                        | octopus | - 8 ×            |
|-------------------------|---------------------------|--------|-----------------|--------------------------------------------|---------|------------------|
|                         |                           |        |                 |                                            |         |                  |
| Update Duplic           | ate Delete                |        |                 |                                            |         |                  |
| Scheduled Task Out;     | put Email Message Defi    | nition |                 |                                            |         |                  |
| Email Template          | Default Email Templa      | ו Р:   |                 |                                            |         |                  |
| Email Priority          | Normal                    | × *    |                 | [                                          |         |                  |
| Result Condition        | Success                   |        |                 | eff Adding Email Recipient - Google Chrome | - 0 ×   |                  |
| Active                  |                           |        | Save Sent Email |                                            | 0       |                  |
| Add New Email           | Recipient                 |        |                 | Add / Add New                              |         |                  |
|                         |                           |        |                 | Recipient                                  | Ires    | s Type Recipient |
|                         |                           |        |                 | Recipient Type Manual +                    |         |                  |
|                         |                           |        |                 | Address Type                               |         |                  |
|                         |                           |        |                 | Company Email                              |         |                  |
|                         |                           |        |                 | System Generated                           |         |                  |
|                         |                           |        |                 |                                            |         |                  |
|                         |                           |        |                 |                                            |         |                  |
|                         |                           |        |                 |                                            |         |                  |
|                         |                           |        |                 |                                            |         |                  |
|                         |                           |        |                 |                                            |         |                  |
|                         |                           |        |                 |                                            |         |                  |

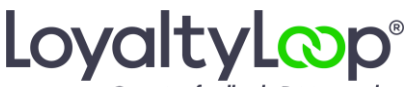

Capturing feedback. Driving results.

On the next pop-up, set the Type to Email, and enter your LoyaltyLoop Launch File Email Address **surrounded by double-quotes**, then click Update, then Add on the pop-up window beneath.

| 🐠 Email Message Definit | ion - 5001 - Google Chrome | + al octopus                                                                                                    | -                   |
|-------------------------|----------------------------|----------------------------------------------------------------------------------------------------|---------------------|
|                         |                            |                                                                                                    |                     |
| Update Duplic           | ate Delete                 | n                                                                                                    |                     |
|                         |                            |                                                                                                    |                     |
| Email Template          | Default Email Templa X +   |                                                                                                    |                     |
| Email Priority          | Normal X *                 |                                                                                                    | 1                   |
| Result Condition        | Success 👻                  | er/ Adding Email Recipient - Google Chrome – 🗌 🗙                                                                                                    |                     |
| Active<br>Add New Email | Recipient                  | Re       Uddate       Close       Valid Expression       0.007 sec         Company       Picase select a value       Type       Email       •         *Leunch+       LoyaltyLoop       Launch File Email Address       surrounded by double=quotes | ress Type Recipient |

Hit the Update button on the next screen, and you should see your LoyaltyLoop Launch File Email Address is set as the recipient.

| of Email Message Definition - 5001 - Google Chrome |                 | ++ all oct                                                   |  |  |
|----------------------------------------------------|-----------------|--------------------------------------------------------------|--|--|
| <b>a</b>                                           |                 |                                                              |  |  |
| Update Duplicate Delete                            |                 |                                                              |  |  |
| Object Added                                       |                 |                                                              |  |  |
| Scheduled Task Output Email Message Definition     |                 |                                                              |  |  |
| Email Template Default Email Templa x + 🖻 🗄        |                 |                                                              |  |  |
| Email Priority Normal X *                          |                 |                                                              |  |  |
| Result Condition Success                           |                 |                                                              |  |  |
| Active 🕑                                           | Save Sent Email |                                                              |  |  |
| Add New Email Recipient                            |                 |                                                              |  |  |
| Recipient Address Type                             |                 | Recipient                                                    |  |  |
| -∄ ; то                                            |                 | your LoyaltyLoop Launch File Email<br>Address should be here |  |  |
|                                                    |                 |                                                              |  |  |
|                                                    |                 |                                                              |  |  |
|                                                    |                 |                                                              |  |  |

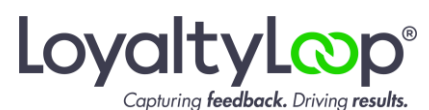

Click Update on the next screen. You're done! Your LoyaltyLoop PACE report is now scheduled to run automatically and email your data to your us at your LoyaltyLoop Launch File Email Address. Congratulations!

| 0                  |                                       |                            | ob v Search Q             |                               | ٩ 🧐 🕑            |
|--------------------|---------------------------------------|----------------------------|---------------------------|-------------------------------|------------------|
| Estimating         | Scheduled Task : Loyalty Loop Report  |                            |                           |                               |                  |
| Price List Quoting | Update Duplicate Delete Execute       |                            |                           |                               |                  |
| Production         | ① Updated                             |                            |                           |                               |                  |
| S Scheduling       | Scheduled Task Outputs Results        |                            |                           |                               |                  |
| Accounting         |                                       |                            |                           |                               |                  |
| CRM                | Name Loyalty Loop Report              |                            |                           |                               |                  |
| O PaceStation      | туре кероп                            | Maximum                    | * Report                  | Loyalty Loop Report - x * 😁 🗄 |                  |
| Universal Importer | · · · · · · · · · · · · · · · · · · · | Execution 1,000<br>Results |                           |                               |                  |
| & Administration   | Parameters                            |                            |                           |                               | Total Records: 0 |
| 이슈 Module Setup    | Refresh Parameters                    |                            |                           |                               |                  |
| TO Search Marrie   | Report ≞†                             |                            | Report Parameter          | Expression Type Expression    |                  |
|                    |                                       |                            | There's nothing here yet. |                               |                  |
|                    | Schedule                              |                            |                           |                               |                  |
|                    | Start Date 08/30/2023 🖨               | Start Time                 |                           |                               |                  |
|                    | End Date 08/30/2044 🟥                 | End Time                   | l≩.                       |                               |                  |
|                    | Recurrence Definitions                |                            |                           |                               | Total Records: 1 |
|                    | Add                                   |                            |                           |                               | Total Records. 1 |
|                    | Туре                                  | Frequency Minute           | Hour Day Of Week          | Day Of Month Month            | Delete?<br>(all) |
| *                  | ⊕ : Weekly                            |                            | 20 Friday                 |                               | 0                |
| efi                | System User Administrator             | Active 🕑                   | System Cenerated          | Pace Connect Generated        |                  |

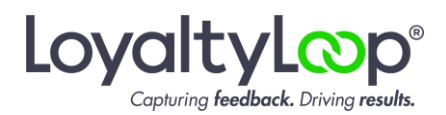

## APPENDIX

Confirming if you are signed in as the PACE Administrator, and you have the Custom Report Module.

Go to Administration/System Information & Licensing...

| 0                     |                                   |                            | Job v Search Q                        | ۲ 🕄 🕄                      |
|-----------------------|-----------------------------------|----------------------------|---------------------------------------|----------------------------|
| Estimating            | Administration                    | ty Loop Report             |                                       |                            |
| Price List Quoting    | Contacts<br>System Setup          | Delete Execute I           |                                       |                            |
| Production            | Connect Center >                  |                            |                                       |                            |
| S Scheduling          | Customization >                   | u Lean Resort              |                                       |                            |
| Accounting            | System Information &<br>Licensing | e Results                  | entirely ready under a second subset. |                            |
| G CRM                 | Launch Dashboard                  | Maximum<br>Execution 1,000 |                                       |                            |
| O PaceStation         | Launch eservice                   | Results                    |                                       |                            |
|                       | System Tools                      |                            |                                       | Total Records: 0           |
| 11 Universal importer | Web Sites                         | Report ut                  | Banort Parameter                      | Expression Type Expression |
| Administration        |                                   | Preport all.               | Program L 7 BE BUTIELER               | extrement the extrement    |
| Module Setup          |                                   |                            |                                       |                            |
| Q Search Menu         |                                   |                            |                                       |                            |
|                       |                                   | /30/2023 🗇 Start Time      |                                       |                            |
|                       |                                   | /30/2044 🖾 End Time        |                                       |                            |
|                       |                                   | 15                         |                                       |                            |
|                       |                                   |                            |                                       | Total Records: 1           |
|                       |                                   | Frequency Minute           | Hour Day Of Week Day Of Month         | Month Delete?<br>(all)     |
|                       |                                   |                            | 20 Friday                             | 0                          |
|                       |                                   |                            | System                                | Pare Connect               |
|                       |                                   | tistrator                  | Generated                             | Cenerated U                |
| efi                   |                                   |                            |                                       |                            |

...click Customization Licenses...

| ¢   |                                                                                                    | Job                                                                                        | ✓ Search Q.                                                                         | ۹ 🕐 🚯 |  |  |  |
|-----|----------------------------------------------------------------------------------------------------|--------------------------------------------------------------------------------------------|-------------------------------------------------------------------------------------|-------|--|--|--|
|     | Estimating                                                                                                    | Log Off Users Update License Key Reconnect eFlow License Manager Update Licenses Generate  | te Access Code Generate & Update Access Code View Companies                         |       |  |  |  |
|     | Price List Quoting                                                                                                    |                                                                                            |                                                                                     |       |  |  |  |
| Ŀ   | Production                                                                                                    | 23 THEO IS HEDREY LIGHT CHILDRING                                                          |                                                                                     |       |  |  |  |
| (5  | ) Scheduling                                                                                                    | License Info System info Core Licenses Mobile Licenses Customization Licenses Add On Licen | nses Pace Connect Licenses Generate Access Code /License End User License Agreement |       |  |  |  |
| 0   | Accounting                                                                                                    | Company Name                                                                               |                                                                                     |       |  |  |  |
| 8   | CRM                                                                                                    | Licensee                                                                                   |                                                                                     |       |  |  |  |
| 0   | PaceStation                                                                                                    | Appliance ID Enabled                                                                       |                                                                                     |       |  |  |  |
| Ţ   | Universal Importer                                                                                                    | Expiration 10/06/2023 7:11 PM                                                              |                                                                                     |       |  |  |  |
| г   | Administration                                                                                                    | New Alvelow Ney                                                                            |                                                                                     |       |  |  |  |
| 161 | Module Setup                                                                                                    |                                                                                            |                                                                                     |       |  |  |  |
| 19  | Search Menu                                                                                                    |                                                                                            |                                                                                     |       |  |  |  |
|     |                                                                                                    |                                                                                            |                                                                                     |       |  |  |  |
|     |                                                                                                    |                                                                                            |                                                                                     |       |  |  |  |
|     |                                                                                                    |                                                                                            |                                                                                     |       |  |  |  |
|     |                                                                                                    |                                                                                            |                                                                                     |       |  |  |  |
|     |                                                                                                    |                                                                                            |                                                                                     |       |  |  |  |
|     |                                                                                                    |                                                                                            |                                                                                     |       |  |  |  |
|     |                                                                                                    | Email Production Email Estimating                                                          |                                                                                     |       |  |  |  |
|     |                                                                                                    | Email Sales Email Customer<br>Service                                                      |                                                                                     |       |  |  |  |
| ~   |                                                                                                    | Email Personnel Email Technical                                                            |                                                                                     |       |  |  |  |
| er. | and the second division of the local division of the local divisio | Email System Email Accounting                                                              |                                                                                     |       |  |  |  |

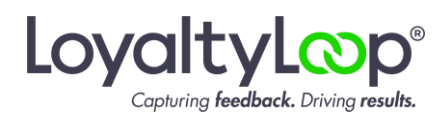

If you can see this Customization Licenses tab and details, you are signed in as the PACE Administrator.

Look for the Custom Reports and you should see a "YES" or checkbox, indicating the module is part of your PACE system. If you do not see the Custom Reports module, please contact PACE Support before proceeding with this guide.

| O   |                    |     | Job v Search Q                                                                                                    |            |          | ۹ 🕄 🌒             |  |  |
|-----|--------------------|-----|----------------------------------------------------------------------------------------------------|------------|----------|-------------------|--|--|
|     | Estimating         |     | Log Off Users Update License Key Reconnect eFlow License Manager Update Licenses Cenerate Access Code Cenerate & Update Access Code View Companies                     |            |          |                   |  |  |
|     | Price List Quoting |     |                                                                                                    |            |          |                   |  |  |
| Pro | Production         | 9   | ▲ Falled To Retrieve Eflow LIMLicenses                                                                                                    |            |          |                   |  |  |
| 0   | Schaduling         | U   | cense Info System Info Core Licenses Mobile Licenses Customization Licenses Add On Licenses Pace Connect Licenses Generate Access Code/License End User License Agreem | ent        |          |                   |  |  |
| 0   | Juneouning         | ſ   | Customization                                                                                                    |            |          |                   |  |  |
| 8   | Accounting         |     |                                                                                                    |            | Licenced | Total Records: 14 |  |  |
| ත   | CRM                |     | License Expire                                                                                                    | ation Date | (all)    |                   |  |  |
| 0   | PaceStation        |     | API (Programming Interface)                                                                                                    | 8          |          |                   |  |  |
| Ţ   | Universal Importer |     | Connectivity Toolkit                                                                                                    | 8          | 0 /      |                   |  |  |
| 2   | Administration     | l r | Connectivity Toolkit Basic                                                                                                    | 0          |          |                   |  |  |
| 414 |                    | 1   | Custom Reports                                                                                                    |            |          |                   |  |  |
| 101 | Module Setup       | 1   | CVERTS AND YOURGEDORS                                                                                                    |            | -        |                   |  |  |
| lä  | Search Menu        |     | Facebook                                                                                                    | -          | 0        |                   |  |  |
|     |                    |     | RSS Feeds                                                                                                    | 8          | 0        |                   |  |  |
|     |                    |     | Twitter                                                                                                    | 8          | 0        |                   |  |  |
|     |                    |     | User Defined Defaults                                                                                                    | 8          | 0        |                   |  |  |
|     |                    |     | User Defined Fields                                                                                                    | 8          | 0        |                   |  |  |
|     |                    |     | User Defined Forms                                                                                                    | 6          | 0        |                   |  |  |
|     |                    |     | User Defined Liss                                                                                                    | 6          | 0        |                   |  |  |
|     |                    |     | User Defined Objects                                                                                                    | 8          | 0        |                   |  |  |
|     |                    |     | User Defined Views                                                                                                    | 8          | 0        |                   |  |  |
|     |                    | 1   |                                                                                                    |            |          |                   |  |  |
|     |                    |     |                                                                                                    |            |          |                   |  |  |
| efi |                    |     |                                                                                                    |            |          |                   |  |  |